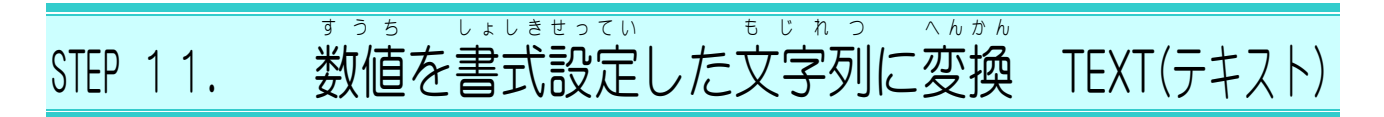

#### <sup>ひょう ょうい</sup> 1. 表を用意しましょう

|    | A | В        | С        | D      | 1 ファイル「文字列操作の関数」        |
|----|---|----------|----------|--------|-------------------------|
| 1  | 7 | て字列操作の   | )関数(4)   |        | の「Sheet4」を開きます。         |
| 2  |   | 元の値      | セルの書式設定  | TEXT関数 |                         |
| 3  |   | 12345    | 12345    |        | <br>キドカ つえうさ かんすう       |
| 4  |   | 123      | 123      |        | <br>ファイル「文字列操作の関数」が     |
| 5  |   | 2022/3/4 | 2022/3/4 |        | <br>。<br>見つからないときは教室の先生 |
| 6  |   | 2022/3/4 | 2022/3/4 |        | <br>たず                  |
| 7  |   |          |          |        | <br>にの翌ねください。           |
| 8  |   |          |          |        |                         |
| 9  |   |          |          |        | <br>                    |
| 10 |   |          |          |        |                         |
| 11 |   |          |          |        | <br>                    |
| 12 |   |          |          |        |                         |
| 13 |   |          |          |        | <br>                    |
| 14 |   |          |          |        |                         |
| 15 |   |          |          |        |                         |
| 16 |   |          |          |        |                         |
| 1/ |   |          |          |        |                         |
| 18 |   |          |          |        |                         |

## 2. セル「C3」に「通貨表示形式」を設定しましょう

|                                   | <ol> <li>「ホーム」をクリックします。</li> </ol> |
|-----------------------------------|------------------------------------|
| <u>ج</u> ج 🚽 ج 🚽 ک                | 字列操作の関数 - Excel                    |
| ファイル ホーム 挿入 ページレイアウト 数式 データ 校閲 表示 | <mark>2</mark> セル「C3」を選択します。       |
|                                   | 、 eb 標準 ▼ 閏条件付<br>●                |
| クリップボード 12 フォント 13 配置             |                                    |
| C3 - : × ✓ fx 1/2345              |                                    |
|                                   | ₽ <u></u> + <u></u> + 0 .00        |
|                                   | .00 →.0                            |
|                                   |                                    |
| 4 123 123                         |                                    |
| 5 2022/3/4 2022/3/4               |                                    |
|                                   |                                    |
|                                   |                                    |
| 8 9 •                             |                                    |
| 9                                 |                                    |
| 10                                |                                    |

| C3 | •        | × 🗸 fx 1234 | 5       |          |   |        |   |
|----|----------|-------------|---------|----------|---|--------|---|
|    | A B      | С           | D       | E        | F | G      | ŀ |
| 1  | 文字列操作の   | )関数(4)      |         |          |   |        |   |
| 2  | 元の値      | セルの書式設定     | TEXT関数  |          |   |        |   |
| 3  | 12345    | ¥12,345     | つうか ひょう |          |   |        |   |
| 4  | 123      | 123         |         |          | ę | ę      |   |
| 5  | 2022/3/4 | 2022/3/4    | に変わり    |          |   |        |   |
| 6  | 2022/3/4 | 2022/3/4    | た。      | <b>J</b> |   |        |   |
| 1  |          |             |         |          | ¢ | ¢      |   |
| 8  |          |             |         |          |   |        |   |
| 9  |          |             |         | •        |   | •<br>• |   |
| 10 |          |             |         |          |   |        |   |
| 12 |          |             |         |          |   | •      |   |
| 13 |          |             |         | <u> </u> |   |        |   |
| 14 |          |             |         | 1        | ¢ | ÷      |   |
| 15 |          |             |         |          |   |        |   |
| 16 |          |             |         |          |   |        |   |
| 17 |          |             |         |          |   |        |   |
| 18 |          |             |         | ÷        | ÷ | ÷      |   |

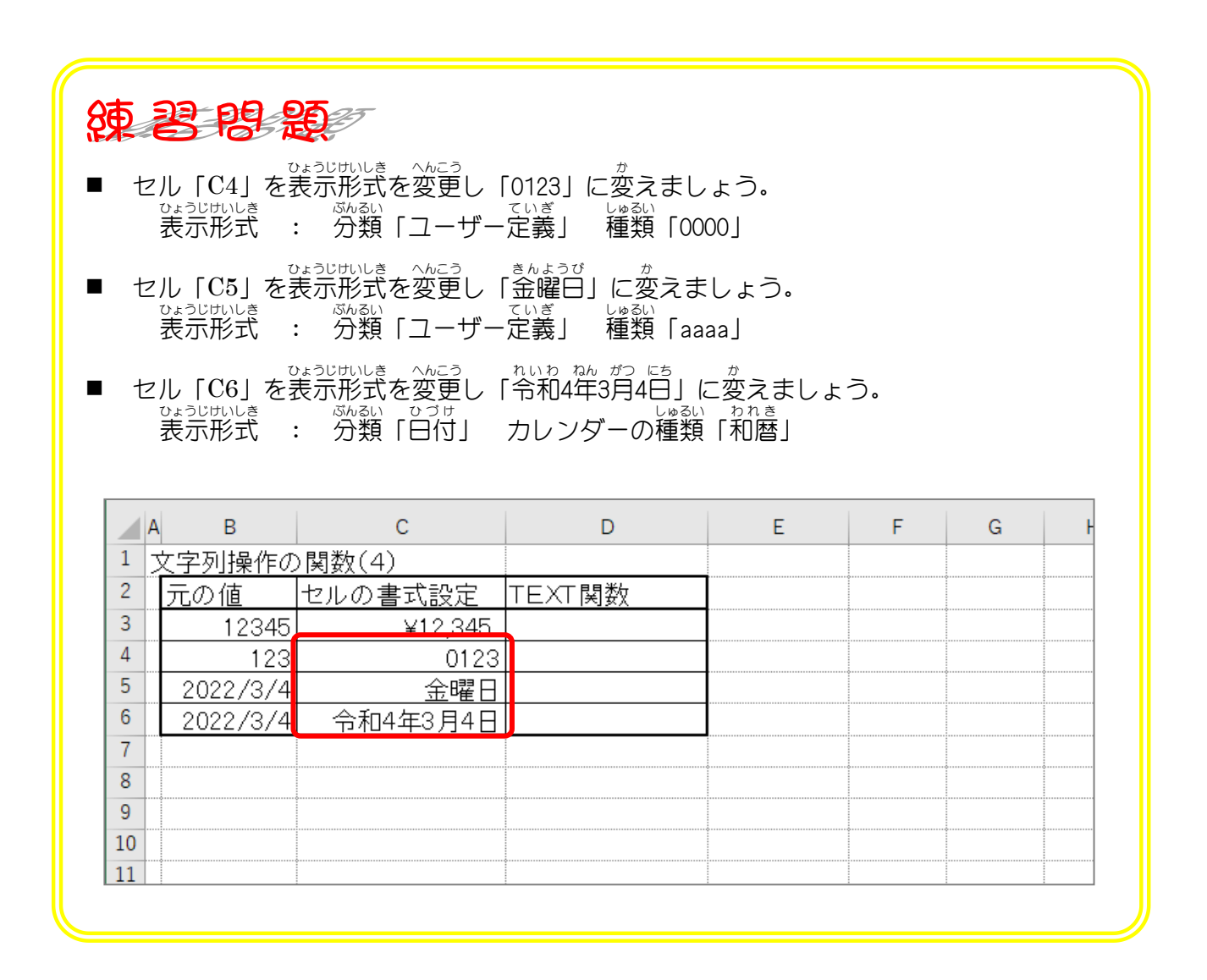

### 3. セル「D3」に、セル「B3」の値をTEXT関数を使って 「¥12,345」に変更し表示しましょう

|    | A | В        | С        | D      | <u>1</u> セル <b>[D3]</b> を選択します。 |
|----|---|----------|----------|--------|---------------------------------|
| 1  | 2 | 文字列操作の   | )関数(4)   |        |                                 |
| 2  |   | 元の値      | セルの書式設定  | TEXT関数 |                                 |
| 3  |   | 12345    | ¥12,345  |        |                                 |
| 4  | _ | 123      | 0123     |        |                                 |
| 5  |   | 2022/3/4 | 金曜日      |        |                                 |
| 6  |   | 2022/3/4 | 令和4年3月4日 |        |                                 |
| 7  |   |          |          |        |                                 |
| 8  |   |          |          |        |                                 |
| 9  | _ |          |          |        |                                 |
| 10 |   |          |          |        |                                 |
| 11 | _ |          |          |        |                                 |
| 12 |   |          |          |        |                                 |
| 13 | _ |          |          |        |                                 |
| 14 |   |          |          |        |                                 |
| 15 | _ |          |          |        |                                 |
| 16 |   |          |          |        |                                 |
| 17 | _ |          |          |        |                                 |
| 18 | _ |          |          |        |                                 |
| 19 |   |          |          |        |                                 |
| 20 |   |          |          |        |                                 |

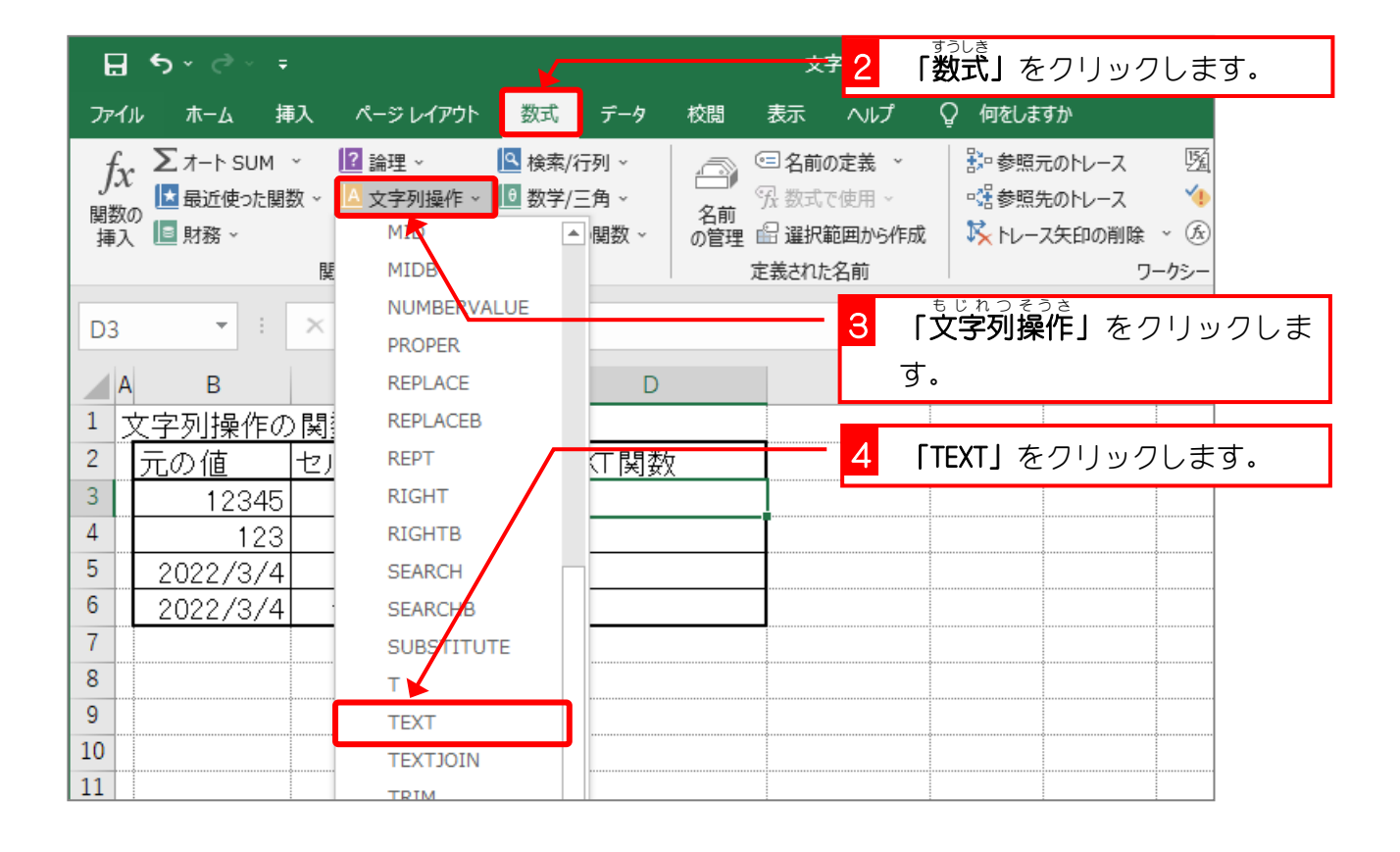

| A B C D E F G H                                                               |
|-------------------------------------------------------------------------------|
| 1 文字列操作の関数(4)                                                                 |
| 2 元の値 セルの書式設定 TEXT関数                                                          |
| 3 12345 ¥12,345 ##0")                                                         |
| 4 123 0123                                                                    |
| 5     関数の引数     ? ×                                                           |
| 6 TEXT                                                                        |
| 7<br>値 B3 全 = 12345                                                           |
| 8 表示形式 <sup>"</sup> ¥#,##0" <b>1</b> = "¥#,##0"                               |
| 9                                                                             |
| 10     数値に指定した書式を設定し、文字列に変換した結果を返します。     6     ひょうじけいしき<br>表示形式に「"¥#,##0"」を入 |
| 12         表示形式 には [セルの書式設定] ダイアログ ボックスの [表示                                  |
| 13 スに表示されている数値形式を、文字列として指定                                                    |
| 14 <mark>7</mark> 「OK」をクリックします。                                               |
| 15 数式の結果 = ¥12,345                                                            |
|                                                                               |
|                                                                               |
| 18                                                                            |

| D3 | 3 | •        | $\times \checkmark f_x$ | =TE  | XT(B3,"¥#,##0" | )     |               |         |   |   |
|----|---|----------|-------------------------|------|----------------|-------|---------------|---------|---|---|
|    | A | В        | С                       |      | D              |       | Е             | F       | G | F |
| 1  | 文 | 字列操作の    | )関数(4)                  |      |                |       |               |         |   |   |
| 2  |   | 元の値      | セルの書式診                  | 淀    | TEXT関数         |       |               |         |   |   |
| 3  |   | 12345    | ¥12                     | ,345 | ¥12            | 2,345 |               |         |   |   |
| 4  |   | 123      |                         | 0123 |                |       |               |         |   |   |
| 5  |   | 2022/3/4 | 金                       | 曜日   |                |       |               |         |   |   |
| 6  | L | 2022/3/4 | 令和4年3月                  | ]4日  |                |       | う か ひょうじ けいしき |         |   |   |
| 7  |   |          |                         |      |                | 通     | 貨表示形式         | E       |   |   |
| 8  |   |          |                         |      |                |       | じ形で表          | っし<br>示 |   |   |
| 9  |   |          |                         |      |                | +     | わました          |         |   |   |
| 10 |   |          |                         |      | •              |       | 160100        | <b></b> |   |   |
| 11 |   |          |                         |      |                |       |               |         | ç |   |
| 12 |   |          |                         |      |                |       |               |         |   |   |
| 13 |   |          |                         |      |                |       |               |         |   |   |
| 14 |   |          |                         |      | •              |       |               |         |   |   |
| 15 |   |          |                         |      |                |       |               |         |   |   |
| 16 |   |          |                         |      |                |       |               |         |   |   |
| 17 |   |          |                         |      |                |       |               |         |   |   |

| TEXT(值,                                                                | ひょうじけいしき表示形式     | )                                                                                             |
|------------------------------------------------------------------------|------------------|-----------------------------------------------------------------------------------------------|
|                                                                        | でょうじけいしき<br>表示形式 | TEXT関数の戻り値                                                                                    |
| 123. 45                                                                | #                | 123                                                                                           |
|                                                                        | #. #             | 123. 5                                                                                        |
|                                                                        | 0.000            | 123. 450                                                                                      |
|                                                                        | 0000             | 0123                                                                                          |
| 1234567                                                                | <b>#, ##</b> 0   | 1, 234, 567                                                                                   |
| #: 1桁の数字を示します                                                          | す。# の数だけ桁数が      | してい<br>指定され、その有効桁数しか表示さ                                                                       |
| い場合は、すべての<br>しょうすう くらい してい<br>小数の位に指定した<br>おみ ばぁい しょしききご<br>多い場合は、書式記号 |                  | きす。<br>にゅうりょく しょうすう くらい けたすう<br>も、 入 力した小数の位の桁数が<br>しょうすう くらい けたすう ししゃごにゅう<br>わせて小数の位の桁数が四捨五入 |
| 21159                                                                  | VV               | 22                                                                                            |
| 2022/0/4<br>れいわ ねん がつ にち<br>(今和4年3日4日                                  |                  | 2022                                                                                          |
|                                                                        | P                | /                                                                                             |
|                                                                        | ee               |                                                                                               |
|                                                                        | g                | B                                                                                             |
|                                                                        | gg               |                                                                                               |
|                                                                        | ggg              | 令和                                                                                            |
|                                                                        | m                | 3                                                                                             |
|                                                                        | mm               | 03                                                                                            |
|                                                                        | d                | 4                                                                                             |
|                                                                        | dd               | 04                                                                                            |
|                                                                        | ааа              | 金                                                                                             |
|                                                                        | аааа             | 金曜日                                                                                           |
|                                                                        | h                | 4                                                                                             |
| 4:5:6                                                                  |                  | $\cap I$                                                                                      |
| 4:5:6<br>(4時5分6秒                                                       | ) hh             | 04                                                                                            |
| 4:5:6<br>(4時5分6秒                                                       | ) hh<br>m        | 5                                                                                             |
| 4:5:6<br>(4時5分6秒                                                       | ) hh<br>m<br>mm  | 5<br>05                                                                                       |
| 4:5:6<br>(4時5分6秒                                                       | ) hh<br>m<br>mm  | 5<br>05                                                                                       |

## 練習問題

### ■ セル「D4」~「D6」に B列の元の 値を TEXT関数を使って図のように表示しましょう。

|    | A | В        | С        | D        | E | F | G | F |
|----|---|----------|----------|----------|---|---|---|---|
| 1  | 3 | 文字列操作の   | )関数(4)   |          |   |   |   |   |
| 2  |   | 元の値      | セルの書式設定  | TEXT関数   |   |   |   |   |
| 3  |   | 12345    | ¥12,345  | ¥12,345  |   |   |   |   |
| 4  |   | 123      | 0123     | 0123     |   |   |   |   |
| 5  |   | 2022/3/4 | 金曜日      | 金曜日      |   |   |   |   |
| 6  |   | 2022/3/4 | 令和4年3月4日 | 令和4年3月4日 |   |   |   |   |
| 7  |   |          |          |          |   |   |   |   |
| 8  |   |          |          |          |   |   |   |   |
| 9  |   |          |          |          |   |   |   |   |
| 10 |   |          |          |          |   |   |   |   |
| 11 |   |          |          |          |   |   |   |   |
| 12 |   |          |          |          |   |   |   |   |
| 13 |   |          |          |          |   |   |   |   |
| 14 |   |          |          |          |   |   |   |   |
| 15 |   |          |          |          |   |   |   |   |
| 16 |   |          |          |          |   |   |   |   |
| 17 |   |          |          |          |   |   |   |   |
| 18 |   |          |          |          |   |   |   |   |
| 19 |   |          |          |          |   |   |   |   |
| 20 |   |          |          |          |   |   |   |   |

ヒント

|    | А | В     | С       | D                     |
|----|---|-------|---------|-----------------------|
| 1  | 文 |       |         |                       |
| 2  |   | 元の値   | セルの書式設定 | TEXT関数                |
| 3  |   | 12345 | 12345   | =TEXT(B3,"¥#,##0")    |
| 4  |   | 123   | 123     | =TEXT(B4,"0000")      |
| 5  |   | 40972 | 40972   | =TEXT(B5,″aaaa″)      |
| 6  |   | 40972 | 40972   | =TEXT(B6,"ggge年m月d日") |
| 7  |   |       |         |                       |
| 8  |   |       |         |                       |
| 9  |   |       |         |                       |
| 10 |   |       |         |                       |
| 11 |   |       |         |                       |
| 12 |   |       |         |                       |
| 13 |   |       |         |                       |
|    |   | :     | 1       | I                     |

| 4. セル「B8<br>ですしと                                                                                        | 8」に、セル「C5」のデータを使って「今日<br>でようじ<br>「表示」、てみましょう | <sup>きんようび</sup><br>は金曜日 |
|----------------------------------------------------------------------------------------------------|----------------------------------------------|--------------------------|
|                                                                                                    |                                              |                          |
| TEXT ▼ : × ✓ /× ="今                                                                                     | 1 セル「B8」に「="今日<br>日は"&C5&"です" です"」と入力しま      | )は"&C5&"<br>す。           |
|                                                                                                    |                                              | Н                        |
| 1         文字列操作の関数(4)           2         元の値         セルの書式設定           3         12345         ¥12,345 | ■ ="今日は"&C5&"です"                             |                          |
| 4 123 0123                                                                                              | 【】 「&」の前後に半角のスペースを入れて                        |                          |
| 5 2022/3/ <del>4 金曜日</del>                                                                              |                                              | <u>+ ,,</u>              |
| 7                                                                                                    | └ = "今日は" & C5 & ~ ~ ぐ 9                     | )                        |
| 8 =~今日は~&C5&~です~                                                                                        | としてもかまいません。この方が見やすいで                         | すね。                      |
| 9                                                                                                    |                                              |                          |
| 10                                                                                                    |                                              |                          |
|                                                                                                    | i i i i                                      |                          |
|                                                                                                    | <mark>2</mark> 「ENTER」キーを押しま                 | ます。                      |
| A B C                                                                                                   | D E F G                                      | F                        |
| 1 <u>文字列操作の関数(4)</u>                                                                                    |                                              |                          |
| 2         元の値         セルの書式設定                                                                           | TEXT関数                                       |                          |
| 3 12345 ¥12,345                                                                                         | ¥12,345                                      |                          |
|                                                                                                    | 全曜日                                          |                          |
| 6 2022/3/4 令和4年3月4日                                                                                     | 今和4年3月4日                                     |                          |
| 7<br>[余]                                                                                                | ルニラび<br>曜日」が「44624」                          |                          |
| 8 <u>今日は4462</u> 4です<br>と表                                                                              | 示されてしまいま                                     |                          |
|                                                                                                    |                                              |                          |
| 10 した                                                                                                   | • •                                          |                          |

# **ないまた** セルの表示形式で設定した書式が反映されない

セルの表示形式で設定した書式は「&」を問いた場合反映されません。 セル「C5」の内容は「2022/3/4」で表示形式を設定して「金曜日」と表示しています。 <sup>なんしょう</sup> ル参照でセル「C5」を表示した場合は設定した書式も反映されますが、「&」を使って文字を <sup>なんしょう</sup> しょしき はんえい 連結したときには書式は反映されません。

# =C5 ⇒ 金曜日 =C5 & "です" ⇒ 44624 です

「44624」は「2022/3/4」のシリアル値ですね。

| 5. セル「B9」(<br><sup>ひょうじ</sup><br>す」と表示し                                                                                                    | こ、セル「D5」のデータを使って「今日は金曜日で<br>してみましょう                                                      |
|----------------------------------------------------------------------------------------------------|------------------------------------------------------------------------------------------|
| TEXT マ : × ✓ fx ="今日は                                                                                                    | 1 セル [B9] に [="今日は"&D5&"<br>です"」と入力します。                                                  |
| 1       文字列操作の関数(4)         2       元の値       セルの書式設定         3       12345       ¥12,345         4       123       0123         5       2022/3/4       金曜日         6       2022/3/4       令和4年3月4日         7          8       今日は446.4です         9       ="今日は"&D5&"です" | ="今日は"&D5&"です"<br>「&」の前後に半角のスペースを入れて<br>きょう<br>="今日は"&D5&"です"<br>としてもかまいません。この方が見やすいですね。 |
| 10<br>11<br>12                                                                                                    | <mark>2</mark> 「ENTER」キーを押します。                                                           |

|    | A B      | С                | D        | E | F | G | ŀ |
|----|----------|------------------|----------|---|---|---|---|
| 1  | 文字列操作の   | )関数(4)           |          |   |   |   |   |
| 2  | 元の値      | セルの書式設定          | TEXT関数   |   |   |   |   |
| 3  | 12345    | ¥12,345          | ¥12,345  |   |   |   |   |
| 4  | 123      | 0123             | 0123     |   |   |   |   |
| 5  | 2022/3/4 | 金曜日              | 金曜日      |   |   |   |   |
| 6  | 2022/3/4 | 令和4年3月4日         | 令和4年3月4日 |   |   |   |   |
| 7  |          |                  | きんようび    |   |   |   |   |
| 8  | 今日は4462  | <u>4 ਨ</u> ਰ ਤਿੰ | 金曜日」がそ   |   |   |   |   |
| 9  | 今日は金曜    | 日です の            | まま表示され   |   |   |   |   |
| 10 |          | =                | =        |   |   |   |   |
| 11 |          | 6                |          |   |   |   |   |
| 12 |          |                  |          |   |   |   |   |

# 解記 TEXT関数で表示形式を設定し文字を連結する

すっちしょしきせっていし、「かいすっしょしきせってい」、すっち 数値を書式設定し他の文字列と連結するときは、数値をTEXT関数で書式設定した文字列に変換 しましょう。TEXT関数で文字列に変換してしまえば「&」で文字列を連結しても数値には戻り ません。

|   |          |          |          |   | 見た目が変わっただけで、   |  |  |  |
|---|----------|----------|----------|---|----------------|--|--|--|
|   | A B      | с        | D        | E | 実際は数値のままです。    |  |  |  |
| 1 | 文字列操作の   | )関数(4)   |          |   | かんすう もじれつ へんかん |  |  |  |
| 2 | 元の値      | セルの書式設定  | TEXT関数 🖌 |   | TEXT関数で文字列に変換さ |  |  |  |
| 3 | 12345    | ¥12,345  | ¥12,345  |   | れています。         |  |  |  |
| 4 | 123      | 0123     | 0123     |   |                |  |  |  |
| 5 | 2022/3/4 | 金曜日      | 金曜日      |   |                |  |  |  |
| 6 | 2022/3/4 | 令和4年3月4日 | 令和4年3月4日 |   |                |  |  |  |
| _ |          |          |          |   |                |  |  |  |

### 練習問題

- ファイル「文字列操作の関数」の「Sheet5」を開きましょう。
   ファイル「文字列操作の関数」の「Sheet5」を開きましょう。
   TEXT関数を使い図のように元の値を文字列に変換しましょう。
   (C列は元の値をセルの書式設定で表示形式を変更しています。)

| A  | В        | С         | D         | E | F | G |  |
|----|----------|-----------|-----------|---|---|---|--|
| 1  | TEXT関数の  | 練習        |           |   |   |   |  |
| 2  | 元の値      | セルの書式設定   | TEXT関数    |   |   | 0 |  |
| 3  | 35800    | ¥35,800   | ¥35,800   |   |   |   |  |
| 4  | 4700     | 4,700円    | 4,700円    |   |   |   |  |
| 5  | 10.45    | 10.5度     | 10.5度     |   |   |   |  |
| 6  | 22.8     | 22.800    | 22.800    |   |   |   |  |
| 7  | 77       | 0077      | 0077      |   |   |   |  |
| 8  | 88       | No.0088   | No.0088   |   |   |   |  |
| 9  | 2022/2/3 | 2月3日      | 2月3日      |   |   |   |  |
| 10 | 2022/4/5 | 令和4年      | 令和4年      |   |   |   |  |
| 11 | 2022/9/1 | 9月1日(木)   | 9月1日(木)   |   |   |   |  |
| 12 | 12:30    | 12時30分    | 12時30分    |   |   |   |  |
| 13 | 9:02:03  | 09時02分03秒 | 09時02分03秒 |   |   |   |  |
| 14 |          |           |           |   |   |   |  |
| 15 |          |           |           |   |   |   |  |
| 16 |          |           |           |   |   |   |  |
| 17 |          |           |           |   |   |   |  |
| 18 |          |           |           |   |   |   |  |
| 19 |          |           |           |   |   |   |  |
| 20 |          |           |           |   |   |   |  |

#### ヒント

|    | А | В                  | С     | D                      |
|----|---|--------------------|-------|------------------------|
| 1  |   | TEXT関数の練習          |       |                        |
| 2  |   | 元の値                | セルの書式 | TEXT関数                 |
| 3  |   | 35800              | =B3   | =TEXT(B3,"¥#,##0")     |
| 4  |   | 4700               | =B4   | =TEXT(B4,"#,##0円")     |
| 5  |   | 10.45              | =B5   | =TEXT(B5,"#.#度")       |
| 6  |   | 22.8               | =B6   | =TEXT(B6,"0.000")      |
| 7  |   | 77                 | =B7   | =TEXT(B7,"0000")       |
| 8  |   | 88                 | =B8   | ="No."&TEXT(B8,"0000") |
| 9  |   | 44595              | =B9   | =TEXT(B9,"m月d日")       |
| 10 |   | 44656              | =B10  | =TEXT(B10,"ggge年")     |
| 11 |   | 44805              | =B11  | =TEXT(B11,‴m月d日(aaa)″) |
| 12 |   | 0.5208333333333333 | =B12  | =TEXT(B12,"h時m分")      |
| 13 |   | 0.376423611111111  | =B13  | =TEXT(B13,"hh時mm分ss秒") |
| 14 |   |                    |       |                        |
| 15 |   | \$                 |       |                        |

# STEP 1 2. 演習問題

### えんしゅうもんだい だい しょう りかいど かくにん 「演習問題 第2章」で理解度を確認しましょう

|    | А В         | С       | D        | Е        | F    | G    | Н         |  |
|----|-------------|---------|----------|----------|------|------|-----------|--|
| 1  |             |         |          |          |      |      |           |  |
| 2  | 住所          | 文字<br>数 | 県の<br>位置 | 市の<br>位置 | 県名   | 市名   | 市より<br>後ろ |  |
| 3  | 岩手県盛岡市紺屋町   | 9       | 3        | 6        | 岩手県  | 盛岡市  | 紺屋町       |  |
| 4  | 富山県富山市花園町   | 9       | 3        | 6        | 富山県  | 富山市  | 花園町       |  |
| 5  | 和歌山県有田市箕島   | 9       | 4        | 7        | 和歌山県 | 有田市  | 箕島        |  |
| 6  | 鹿児島県鹿児島市中央町 | 11      | 4        | 8        | 鹿児島県 | 鹿児島市 | 中央町       |  |
| 7  | 高知県高知市栄田町   | 9       | 3        | 6        | 高知県  | 高知市  | 栄田町       |  |
| 8  | 三重県津市西丸之内   | 9       | 3        | 5        | 三重県  | 津市   | 西丸之内      |  |
| 9  |             |         |          |          |      |      |           |  |
| 10 |             |         |          |          |      |      |           |  |

|    | A | В        | С           | D           | E | F |
|----|---|----------|-------------|-------------|---|---|
| 1  |   |          |             |             |   |   |
| 2  |   | 元の値      | セルの書式設定     | TEXT関数      |   |   |
| 3  |   | 海咲あゆみ    | 海咲あゆみさん     | 海咲あゆみさん     |   |   |
| 4  |   | 123      | 0123        | 0123        |   |   |
| 5  |   | 2022/1/1 | 土曜日         | 土曜日         |   |   |
| 6  |   | 2022/2/1 | 令和4年2月1日(火) | 令和4年2月1日(火) |   |   |
| 7  |   | 9860     | ¥9,860      | ¥9,860      |   |   |
| 8  |   | 123.123  | 123.12      | 123.12      |   |   |
| 9  |   | 9:30     | 9時30分       | 9時30分       |   |   |
| 10 |   |          |             |             |   |   |
| 11 |   |          |             |             |   |   |
| 12 |   |          |             |             |   |   |
| 13 |   |          |             |             |   |   |
| 14 |   |          |             |             |   |   |
| 15 |   |          |             |             |   |   |
| 16 |   |          |             |             |   |   |
| 17 |   |          |             |             |   |   |
| 18 |   |          |             |             |   |   |

|    | А | В       | С         | D    | E    | F    | G    | Н    | I.   |   |
|----|---|---------|-----------|------|------|------|------|------|------|---|
| 1  |   |         |           |      |      |      |      |      |      |   |
| 2  |   | 会員番号    | 123       |      |      |      |      |      |      |   |
| 3  |   | 姓       | 東         |      |      |      |      |      |      |   |
| 4  |   | 名       | 春夫        |      |      |      |      |      |      |   |
| 5  |   | 日付      | 2022/5/12 |      |      |      |      |      |      |   |
| 6  |   | 購入      | メロンパン     |      |      |      |      |      |      |   |
| 7  |   | 数量      | 3         |      |      |      |      |      |      |   |
| 8  |   |         |           |      |      |      |      |      |      | Ì |
| 9  |   |         |           |      |      |      |      |      |      |   |
| 10 |   | 会員No.01 | 23        |      |      |      |      |      |      |   |
| 11 |   | 東春夫様    |           |      |      |      |      |      |      |   |
| 12 |   | 5月12日(こ | メロンパンを    | 3個お買 | [い上げ | ありが。 | とうごさ | ざいまし | ,tε. |   |
| 13 |   |         |           |      |      |      |      |      |      |   |
| 14 |   |         |           |      |      |      |      |      |      | Ĩ |
| 15 |   |         |           |      |      |      |      |      |      |   |
| 16 |   |         |           |      |      |      |      |      |      |   |
| 17 |   |         |           |      |      |      |      |      |      |   |
| 18 |   |         |           |      |      |      |      |      |      |   |